# **Android: Konfiguration**

## Für ein E-Mail-Konto als Kunde der Internetgalerie AG

Stand

Januar 2017

Internetgalerie AG Aarestrasse 32 | 3600 Thun Tel. +41 33 225 70 70 | Fax +41 33 225 70 90 mail@internetgalerie.ch | www.internetgalerie.ch

# Schritt für Schritt Anleitung

#### 1. Schritt

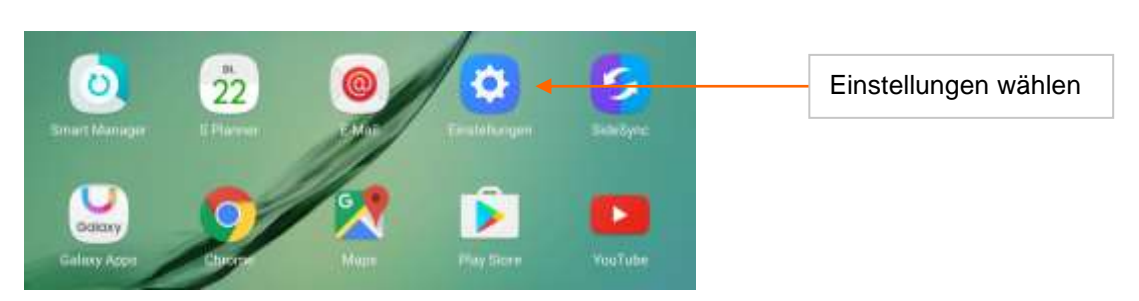

#### 2. Schritt

| Einetellungen sücut                                         | Konten                                     | MEHR |                  |
|-------------------------------------------------------------|--------------------------------------------|------|------------------|
| <ul> <li>Erweiterte Funktionen</li> <li>Benutzer</li> </ul> | <ul> <li>E-Mail</li> <li>Google</li> </ul> |      |                  |
| Hintergrundbild                                             | + Konto hinzufügen                         | 4    | Konto hinzufügen |
| O Startbildschirm                                           |                                            |      |                  |
| 6 Gerätesicherheit                                          |                                            |      |                  |
| O Datenschutz                                               |                                            |      |                  |
| Eingabehilfe                                                |                                            |      |                  |
| 🜔 Konten 🚽                                                  |                                            |      | Konten wählen    |
| 🙆 Google                                                    |                                            |      |                  |

### 3. Schritt

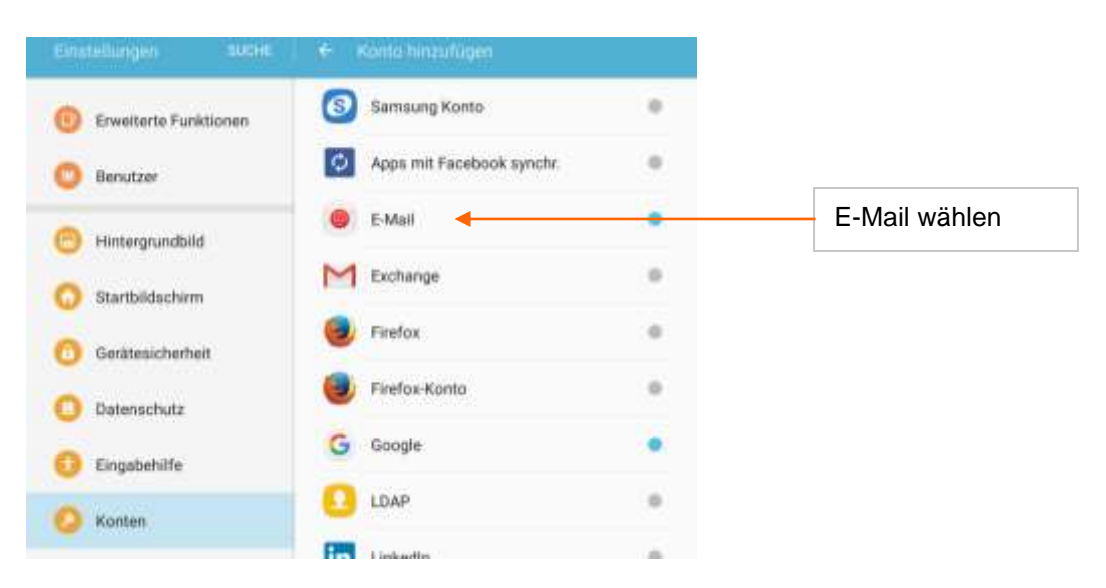

#### 4. Schritt

| ort anzeigen<br>ndardkonto für des Senden von Nachrichten fes | tløgen          | Ihr Passwort eingeben                                                 |
|---------------------------------------------------------------|-----------------|-----------------------------------------------------------------------|
| ort anzeigen<br>ndardkonto für das Senden von Nachrichten fes | tiegen          |                                                                       |
| ndardkonto für das Senden von Nachrichten fes                 | tiegen          |                                                                       |
|                                                               |                 |                                                                       |
| IS SETUP                                                      | ANNIEL DEN      | Manuelles Setup wählen, um<br>notwendige Einstellungen<br>vorzunehmen |
| elles Setup                                                   | ¥ ₹ 725 ∰ 17:01 |                                                                       |
|                                                               |                 |                                                                       |
|                                                               |                 |                                                                       |
|                                                               |                 | Anleitung weiter auf Seite 4                                          |
| POP3-KONTO                                                    |                 |                                                                       |
|                                                               |                 |                                                                       |

#### POP3-Konto konfigurieren

| omn                                                                                                    |                          |                                                                                                    |
|----------------------------------------------------------------------------------------------------|--------------------------|----------------------------------------------------------------------------------------------------|
| E-Mail-Adresse                                                                                                    |                          | Ihre E-Mail-Adresse                                                                                                    |
| ctest@internetgalerie.ch                                                                                                    |                          | Benutzername (E-Mail-Adresse)                                                                                           |
| ctest@internetgalerie.ch                                                                                                    |                          |                                                                                                    |
| Passwart                                                                                                    |                          | In Passwort eingeben                                                                                                    |
|                                                                                                    |                          |                                                                                                    |
| ] Passwort anzeigen                                                                                                    |                          |                                                                                                    |
| Inganganeeur                                                                                                    |                          | Fingangesorvor                                                                                                    |
| OP3-Server<br>naiLinternetgalerie.ch                                                                                                    | 4                        | Elligangsserver                                                                                                    |
|                                                                                                    |                          | POP3-Server: mail.internetgalerie.ch                                                                                    |
| echemistatyp<br>Jhne 🐨                                                                                                    |                          |                                                                                                    |
|                                                                                                    |                          |                                                                                                    |
| 110                                                                                                    | •                        | Port: 110                                                                                                    |
| A REAL VALUE VALUE VALUE VALUE VALUE VALUE VALUE VALUE VALUE VALUE VALUE VALUE VALUE VALUE VALUE VALUE VALUE V                                                                                                    |                          |                                                                                                    |
| Contrast which the second strategies and the second second s |                          |                                                                                                    |
| Nemals ¥                                                                                                    | ₩ X 70% <b>#</b> 17.31   |                                                                                                    |
| væmals ¥<br>- Manuelles Setup                                                                                                    | ≪ ⊻ 70% <b>(</b> 17.31   |                                                                                                    |
| - Manuelles Setup                                                                                                    | ¥. ₹ 70% <b>()</b> 17.31 | Ausgangsserver                                                                                                    |
| Wennals   Manuelles Setup  Magangmanver  Mitti-Derver  smttp-internetgalerie.ch                                                                                                    | ≪ ₹ 70% <b>(</b> 17.31   | Ausgangsserver<br>SMTP-Server: <u>smtp.internetgalerie.c</u>                                                            |
| Vernals ¥ - Manuelles Setup usgangsserver antii-Derver smtp.internetgalerie.ch achwiteitstyp                                                                                                    | ¥. ¥. 70% <b>8</b> 17.31 | Ausgangsserver<br>SMTP-Server: <u>smtp.internetgalerie.c</u>                                                            |
| - Manuelles Setup - Manuelles Setup Muspangasarver smtp.internetgalerie.ch Bchwtwetsupp Otna                                                                                                    | ≪ X 20% (0.17.31)        | Ausgangsserver<br>SMTP-Server: <u>smtp.internetgalerie.c</u>                                                            |
| - Manuelles Setup Aurogongsserver SetTP-Derver sentp internetgalerie.oh achivbentup Other * SetT Exer                                                                                                    | × X 70% 17.31            | Ausgangsserver<br>SMTP-Server: <u>smtp.internetgalerie.c</u><br>Port: 587                                               |
| Wennals   Manuelles Setup  Magganganwer  Martin-Berver  smtp.internetgalerie.ch  Achwhetstyp  Shra   Skr  S87                                                                                                    | S ₹ 70% € 17.31          | Ausgangsserver<br>SMTP-Server: <u>smtp.internetgalerie.c</u><br>Port: 587                                               |
|                                                                                                    | × 3 70% 17.31            | Ausgangsserver<br>SMTP-Server: <u>smtp.internetgalerie.c</u><br>Port: 587                                               |
|                                                                                                    | × 3 70% ¥ 17.31          | Ausgangsserver<br>SMTP-Server: <u>smtp.internetgalerie.c</u><br>Port: 587                                               |
|                                                                                                    | × 30% (17.31)            | Ausgangsserver<br>SMTP-Server: <u>smtp.internetgalerie.c</u><br>Port: 587<br>Benutzername                               |
|                                                                                                    | × 3 201 1231             | Ausgangsserver         SMTP-Server: smtp.internetgalerie.cl         Port: 587         Benutzername         Ibr Passwort |

#### IMAP-Konto konfigurieren

| 1. No. 1. 1. 1. 1. 1. 1. 1. 1. 1. 1. 1. 1. 1. |                                             |
|-----------------------------------------------|---------------------------------------------|
| <ul> <li>Manuelles Setup</li> </ul>           |                                             |
| E Mal Advance                                 | Ibre E-Mail-Adresse                         |
| ctest@internetgalerie.ch                      |                                             |
| Bendtemarie                                   | Benutzemanie (E-maii-Adresse)               |
| ctest@internetgalerie.ch                      | Ihr Passwort eingeben                       |
|                                               |                                             |
| Passwort anzeigen                             |                                             |
| Engangsserver                                 | Eingangsserver                              |
| MAPBerver<br>mail.imternetgalerie.ch          | IMAP-Server: mail.internetgalerie.ch        |
| Scherhertstyp                                 |                                             |
| Ohne 🔻                                        | Dorte 142                                   |
| Port                                          | P011. 143                                   |
| 143                                           |                                             |
| IMAP-Plas Public                              |                                             |
| Contonal                                      |                                             |
| Manuelles Setup                               |                                             |
| Ausgangsanver                                 | Ausgangsserver                              |
| MTP-Server                                    |                                             |
| e nifer nez Bener en                          | SMTP-Server: <u>smtp.internetgalerie.cr</u> |
| liz barbatutyp                                |                                             |
| Ohne +                                        |                                             |
| fort                                          |                                             |
|                                               | Port: 587                                   |
| Anmeldung vor Senden von E-Mails erforderlich |                                             |
| Invitamente                                   |                                             |
| ctest@internetgalerie.ch                      | Benutzername                                |
|                                               |                                             |
| Nacowiczt -                                   |                                             |